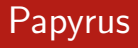

Katedra Cybernetyki i Robotyki Politechnika Wrocławska

### Kurs: Zaawansowane metody programowania

Copyright©2014 Bogdan Kreczmer

Niniejszy dokument zawiera materiały do wykładu dotyczącego programowania obiektowego. Jest on udostępniony pod warunkiem wykorzystania wyłącznie do własnych prywatnych potrzeb i noże on być kopiowany wyłącznie w całości, razem z niniejszą stroną tytułową.

Niniejsza prezentacja została wykonana przy użyciu systemu składu La TEX oraz stylu beamer, którego autorem jest Till Tantau.

Strona domowa projektu Beamer: http://latex-beamer.sourceforge.net

## Plan prezentacji

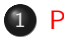

#### 1 Papyrus

• Rozpoczęcie pracy

Papyrus

Papyrus Rozpoczęcie pracy

### Plan prezentacji

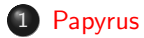

• Rozpoczęcie pracy

Rozpoczęcie pracy

### Start środowiska Eclipse

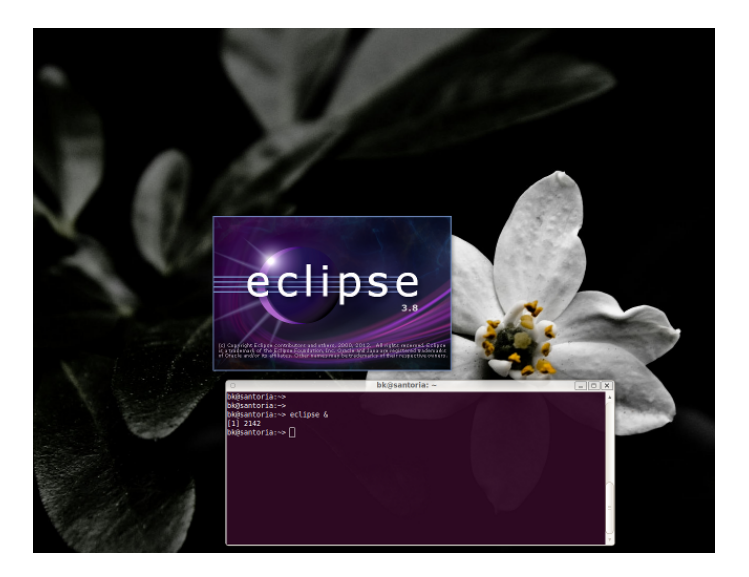

Papyrus

### Start środowiska Eclipse

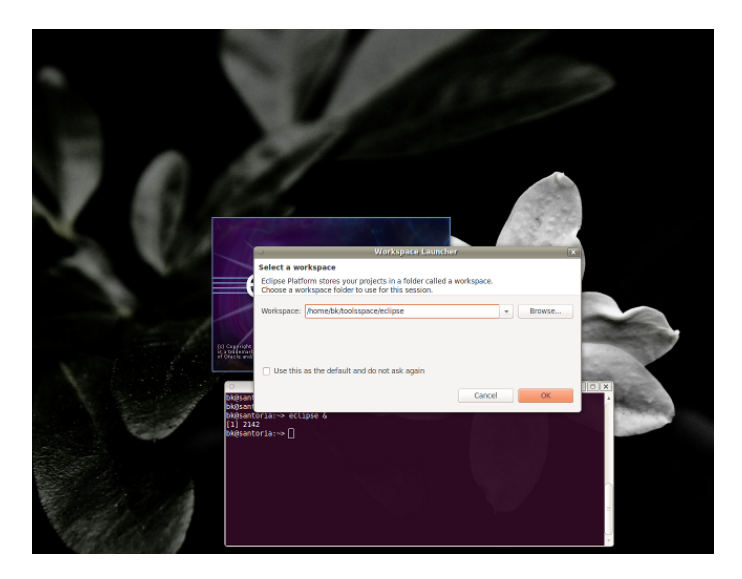

Rozpoczęcie pracy

### Interfejs środowiska Papyrus – Eclipse

| 0                                     | Papyrus - Eclipse Platform   |     |
|---------------------------------------|------------------------------|-----|
| File Edit Window Help                 |                              |     |
|                                       | II II                        | ÷ " |
| Project Expl 10 - 01                  |                              |     |
| 8 🕸 🎽                                 |                              |     |
| <ul> <li>g-diagui-use-case</li> </ul> |                              |     |
|                                       |                              |     |
|                                       |                              |     |
|                                       |                              |     |
|                                       |                              |     |
|                                       |                              |     |
|                                       |                              |     |
| ng: Model Expl R - U                  |                              |     |
| No Model Available                    |                              |     |
|                                       |                              |     |
|                                       |                              |     |
|                                       |                              |     |
|                                       |                              |     |
|                                       |                              |     |
|                                       |                              |     |
| 🕃 Outline 😫 🔷 🗂                       |                              |     |
| An outline is not available.          |                              |     |
|                                       |                              |     |
|                                       | Properties 33                | e   |
|                                       | Drenerties are net available |     |
|                                       | Progenities are interneties  |     |
|                                       |                              |     |
|                                       |                              |     |
| et Ditems selected                    |                              |     |
|                                       |                              |     |

Jeżeli pierwszy raz rozpoczynamy pracę z pakietem Papyrus, to wszystkie okienka będą puste.

Rozpoczęcie pracy

#### Tworzenie nowego projektu

| 5                            |                       | Papyrus - Ec      | lipse Platform |
|------------------------------|-----------------------|-------------------|----------------|
| File Edit Window Help        |                       |                   |                |
| New                          | Shift+Alt+N +         | 😂 Papyrus Project |                |
| Close                        |                       | Project           |                |
| Close All                    |                       | C Folder          |                |
| Save                         |                       | Papyrus Model     |                |
| i) Save As                   |                       | Example           |                |
| Save All                     |                       | Ctrl+N Ctrl+N     |                |
|                              |                       |                   |                |
| Bename                       | F2                    |                   |                |
| Refresh                      | F5                    |                   |                |
| Print                        |                       |                   |                |
| Switch Workspace             |                       |                   |                |
| import                       |                       |                   |                |
| A Export                     |                       |                   |                |
| Properties                   | Alt+Enter             |                   |                |
| 1 model.di [g-diagui-use     | -case]                |                   |                |
| Exit                         |                       |                   |                |
|                              |                       |                   |                |
|                              |                       |                   |                |
|                              |                       |                   |                |
| 😫 Outline 😰 👘 🗖              | a                     |                   |                |
| An outline is not available. |                       |                   |                |
|                              |                       |                   |                |
|                              | Properties 23         |                   |                |
|                              |                       |                   |                |
|                              | Properties are not av | ailable.          |                |
|                              |                       |                   |                |
|                              |                       |                   |                |
|                              |                       |                   |                |
|                              |                       |                   |                |
| 0°                           |                       |                   |                |

Aby móc tworzyć diagramy, najpierw musimy stworzyć nowy projekt wybierając opcje z menu: File  $\rightarrow$  Papyrus Project.

#### Papyrus

Rozpoczęcie pracy

### Tworzenie nowego projektu

| 10ka                   | Papyrus - Eclipse Platform                             | _ D X   |
|------------------------|--------------------------------------------------------|---------|
| File Edit Window Help  |                                                        |         |
| ] 🖬 + 📾 🗠 🖻 🖉 ]        | े र े र 💿 New Papyrus Project 💿 🕱                      |         |
| Project Expl 😫 🔍 🖱 🗖   | Papyrus Project                                        | - 0     |
| 8 🕸 🔻                  | Create a New Papyrus Project                           |         |
| g-diagui-use-case      | Project name: Moj wspaniały projekt                    |         |
| Er Model Expl II C C A | Location: [https://doc.org/specific/projection/project |         |
| E Outline # 0          | (Back Net> Carcel Finish                               |         |
|                        | Properties 3                                           | e v = 0 |
|                        | Properties are not available.                          |         |
| 0*                     |                                                        |         |

Po wybraniu pozycji menu ukazuje się okienko dialogowe. Pozwala ono nadać nazwę projektowi oraz wybrać lokalizację pliku projektu. Domyślnie nazwa projektu jest nazwą pliku, zaś domyślną kartoteką jest kartoteka wybrana jako przestrzeń robocza środowiska Eclipse.

Chcąc nadać własną nazwę należy odznaczyć kontrolkę typu check box.

W pliku projektu będą zapisywane tworzone diagramy. Tak więc diagramy nie są zapisywane w osobnych plikach. Wszystko będzie znajdowało się w jednym pliku reprezentującym dany projekt.

Rozpoczęcie pracy

### Tworzenie nowego projektu

| 0                                               | Papyrus - Eclipse Platform     | _ D X                                 |
|-------------------------------------------------|--------------------------------|---------------------------------------|
| File Edit Window Help                           |                                |                                       |
| ] 📬 🕶 📾 🗠 🗋 🖉 ]                                 | 🔿 🔹 🔿 New Papyrus Project 💿 😿  | · · · · · · · · · · · · · · · · · · · |
| Project Expl 😫 🔍 🗖                              | Select language of the diagram | • 0                                   |
| ⊟ 🎄 🤻                                           |                                |                                       |
| ▶ 🗃 g-diagui-use-case                           | Dagom Larazon:                 |                                       |
| Re Model Expl 22 C C                            |                                |                                       |
| & Outline 🗱 🔍 🗖<br>An outline is not available. | <br><br><br><br>               |                                       |
|                                                 | Properties 13                  | e v = 0                               |
|                                                 | Properties are not available.  |                                       |
| 0*                                              |                                |                                       |

Korzystając z przycisku Next można modyfikować ustawienia projektu, np. rodzaj używanego języka diagramów. Domyślnie jest to UML.

#### Rozpoczęcie pracy

### Tworzenie nowego projektu

| 0                                                                                                    | Papyrus - Eclipse Platform                    | _ D X                                                                                                    |
|----------------------------------------------------------------------------------------------------|-----------------------------------------------|----------------------------------------------------------------------------------------------------|
| File Edit Window Help                                                                                               |                                               |                                                                                                    |
| ] 📬 🕶 📾 📾 🗋 🜌 ]                                                                                                    | 🗢 🕆 🗢 🔹 New Papyrus Project                   | C X                                                                                                    |
| Continue B     Continue B     Continue B     Continue B     Continue B     Continue B     Continue B     Continue B | Select language of the diagram Dagon Language | Dotteth (# Sech<br>Dotteth (# Sech<br>Do |
|                                                                                                    |                                               |                                                                                                    |
|                                                                                                    | i Properties 2                                | e · · · ·                                                                                                    |
|                                                                                                    | Properties are not available.                 |                                                                                                    |
| ] 0*                                                                                                    |                                               |                                                                                                    |

W przypadku wątpliwości można skorzystać z systemu pomocy. Niestety nie daje on szybkich i prostych podpowiedzi. Udostępnia za to odsyłacze do rozbudowanych stron, na których można uzyskać wyczerpującą opis. Częstokroć o wiele większy, niż ten który faktycznie byśmy potrzebowali.

Rozpoczęcie pracy

### Tworzenie nowego projektu

| ( <b>0</b> ))                                    | Papyrus - Eclipse Platform                                                                                                    | _ D (X                                |
|--------------------------------------------------|----------------------------------------------------------------------------------------------------|---------------------------------------|
| File Edit Window Help                            |                                                                                                    |                                       |
| ] 🖬 🕶 📾 📾 🗋 🜌 ] •                                | New Papyrus Project                                                                                                    | · · · · · · · · · · · · · · · · · · · |
| Project Expl 😫 🔍 🖱 🗖                             | Initialization information                                                                                                    | ° 0                                   |
|                                                  | Select name and kind of the diagram                                                                                                    |                                       |
| E & V<br>> B g d lagt-use-case<br>E Model Bay II | belet. Aniek and kondo für dingem  Chayam Name:  [HerdGayam  Selet a Diagram Kind  Selet a Diagram Kind  Selet a Diagram Kind  Selet A Computed Bayam  Selet A Computed Bayam  Selet A Selet A Computed Bayam  Selet A Selet A Computed Bayam  Selet A Selet A Computed Bayam  Selet A Selet A Computed Bayam  Selet A Selet A Computed Bayam  Selet A Selet A |                                       |
| An outline is not available.                     | Cancel Finish     Properties #                                                                                                    | ± ▼=0                                 |
|                                                  | Properties are not available.                                                                                                    |                                       |

Następna podstrona okienka dialogowego umożliwia wybór rodzaju diagramu, od którego możemy zacząć nasz projekt. Jeśli żaden nie zostanie zaznaczony, to zawsze można później utworzyć żądany diagram.

Dalszy opis odnosi się do sytuacji, gdy nie został wybrany żaden diagram.

Kliknięcie klawisza Finish finalizuje tworzenie nowego projektu.

Rozpoczęcie pracy

### Praca z nowym projektem

| 0                         |            | Papyrus - Moj wspania     | aly projekt/model.di | - Eclipse Platform            |   |         |
|---------------------------|------------|---------------------------|----------------------|-------------------------------|---|---------|
| File Edit 🥱 Diagram Papy  | rus Window | Help                      |                      |                               |   |         |
| 0001140                   | ♦ ₩ 18     | - h 3 2 8 5               | H % # %              |                               | E |         |
| ો → ના ⊚ો &ં ન જા ન       | b - 12     | - <del>6</del> 1 % m 89 - | *                    |                               |   |         |
| Abyssinica SIL            | : 8        | 0 B / A + & + J           | -                    |                               |   |         |
| Project Expl 23           | nodel.di   | E                         |                      |                               |   |         |
| P & *                     |            |                           |                      |                               |   |         |
| Is o-diagui-use-case      |            |                           |                      |                               |   |         |
| 🕨 🚘 Moj wspanialy projekt |            |                           |                      |                               |   |         |
|                           |            |                           |                      |                               |   |         |
|                           |            |                           |                      |                               |   |         |
|                           |            |                           |                      |                               |   |         |
|                           |            |                           |                      |                               |   |         |
|                           |            |                           |                      |                               |   |         |
| R: Model Expl 33 ** 0     |            |                           |                      |                               |   |         |
| # Q [5] E \$ *            |            |                           |                      |                               |   |         |
| to model                  |            |                           |                      |                               |   |         |
|                           |            |                           |                      |                               |   |         |
|                           |            |                           |                      |                               |   |         |
|                           |            |                           |                      |                               |   |         |
|                           |            |                           |                      |                               |   |         |
|                           |            |                           |                      |                               |   |         |
|                           |            |                           |                      |                               |   |         |
| St Outline W 9 0          |            |                           |                      |                               |   |         |
|                           |            |                           |                      |                               |   |         |
| E 🖸 🛱                     |            |                           |                      |                               |   |         |
|                           | Properties | . 11                      |                      |                               |   | 3 V T D |
|                           | Moj wspa   | anialy projekt            |                      |                               |   |         |
|                           | Resource   | Property                  | V                    | alue                          |   |         |
|                           |            | ▼ Info                    |                      |                               |   |         |
|                           |            | derived                   | fi                   | alse                          |   |         |
|                           |            | last modified             | 9                    | eptember 11, 2014 12:48:47 PM |   |         |
|                           |            |                           |                      |                               |   |         |
| 📑 Moj wspanialy           | projekt    |                           |                      |                               |   |         |

Po sfinalizowaniu tworzenia nowego projektu otrzymujemy ogólny widok okienka. Po lewej stronie w górnej części w okienku projektów znajduje się otwarty nasz nowy projekt.

Rozpoczęcie pracy

### Tworzenie nowego diagramu

| <ul> <li>Papyrus - Moj wspanialy projekt/model.di - Eclipse Platform</li> </ul> |              |
|---------------------------------------------------------------------------------|--------------|
| File Edit 🤊 Diagram Papyrus Window Help                                         |              |
| B B B S V 4 9 4 F K S B B B B B B B B B B B B B B B B B B                       | v "          |
|                                                                                 |              |
| Abyssinica SIL 0 8 0 B / A + & V +                                              |              |
| Project Expl IX - O *model.di IX                                                | - 0          |
| E <b>9 °</b><br>E D r diag i versa relativ<br>■ E Mig i versa relativ projekt   |              |
| R Model Explicit The The The The The The The The The The                        |              |
|                                                                                 |              |
| Properties 23                                                                   |              |
| to model                                                                        |              |
| UML Name model                                                                  |              |
| visibility public                                                               |              |
|                                                                                 |              |
| Package merge                                                                   | <u> 1812</u> |
| p* Ba 1 items selected                                                          |              |

Aby utworzyć nowy diagram w danym projekcie (np. diagram przypadków użycia), najpierw w okienku modelu, selekcjonujemy aktualny model...

Rozpoczęcie pracy

# Tworzenie nowego diagramu

| <ul> <li>Papyrus - Noj wspaniały projekt/model</li> </ul>                                                                                                    | .di - Eclipse Platform × |                                                                                                    |
|----------------------------------------------------------------------------------------------------|--------------------------|----------------------------------------------------------------------------------------------------|
| Tel: Elfa d' Diagram (Pryrna, Ulleton Hefe Cardia a rec Activity Diagram Cardia a rec Cardia a rec Cardia d'activitation Diagram Cardia a rec Cardia de Cardia de Car |                          | a następnie wybieramy z menu<br>pozycję<br>Papyrus → Diagrams →<br>Create a new UseCase<br>Diagram |
|                                                                                                    |                          |                                                                                                    |
| Properties #                                                                                                    | 8 * * * 0                |                                                                                                    |
| Name model                                                                                                    |                          |                                                                                                    |
| Visibility                                                                                                    |                          |                                                                                                    |
| Barkane merre                                                                                                    |                          |                                                                                                    |
| Package merge                                                                                                    |                          |                                                                                                    |
| 0* Ex 1 items selected                                                                                                    |                          |                                                                                                    |

Rozpoczęcie pracy

### Tworzenie nowego diagramu

| Papyrus - Moj wspaniały projekt/model.di - Eclipse Platform                                                                                                    | _ D [X]  |
|----------------------------------------------------------------------------------------------------|----------|
| File Edit 🦈 Diagram Rapyrus Window Help                                                                                                    |          |
| 8888 x 4947 x - 1532 8 x 545 x 8                                                                                                    | · · ·    |
| → +   0,   ¥ + 0 + 0 + 0 + + +   5,    2 ₩ +                                                                                                    |          |
| Abyssinica SiL C 8 C B / A * A * J *                                                                                                    |          |
| Project Expl IB 👘 🗖 🔭 model.di 🛙                                                                                                    | - 0      |
| e 🐅 💆                                                                                                    |          |
| ▶ 😖 g-diagui-use-case                                                                                                    |          |
| Moj wspanialy projekt                                                                                                    |          |
|                                                                                                    |          |
|                                                                                                    |          |
| Enter a new diagram name                                                                                                    |          |
|                                                                                                    |          |
| The first day and the first day and the first da |          |
|                                                                                                    |          |
|                                                                                                    |          |
|                                                                                                    |          |
| Cancel OK                                                                                                    |          |
|                                                                                                    |          |
|                                                                                                    |          |
|                                                                                                    |          |
|                                                                                                    |          |
| 🐉 Outline 🗱 🦳 🗂                                                                                                    |          |
| a 🖸 🛱                                                                                                    |          |
| Properties 12                                                                                                    |          |
| to model                                                                                                    |          |
| UML Name model                                                                                                    |          |
| Visibility public                                                                                                    |          |
|                                                                                                    | -        |
| Parvalle meille                                                                                                    | <u> </u> |
| p* En 1 items selected                                                                                                    |          |

To powoduje ukazanie się okienka, które pozwala nadać nazwę naszemu diagramowi. Będzie ona później występowała w nazwie zakładki odpowiadającej temu diagramowi. Zestawienie zakładek znajdzie się w dolnej części zakładki aktualnego modelu.

Rozpoczęcie pracy

### Tworzenie nowego diagramu

| 0                           | _             | Papyrus - Moj        | wspanialy projekt/model.di - Eclipse Platform |                                                                                                    |
|-----------------------------|---------------|----------------------|-----------------------------------------------|----------------------------------------------------------------------------------------------------|
| File Edit 🤿 Diagram Pap     | yrus Window H | telp                 |                                               |                                                                                                    |
| ] 🖬 🛍 🕹 ] 🔨 ] 🚸 🖗           | - ≜ ⊕ ] ¥ •   | ) 🏞 🤋 💆 🖬            | B % H % # %                                   | 18 v "                                                                                                    |
| ] → +   @   <u>%</u> + et • | - 💱 + 😗 + i   | ⊖ + + + I °5         | ※ 授 * 100%                                    |                                                                                                    |
| Abyssinica SIL              | 0 9 0         | $B = I = A = - \Phi$ | т. "ў. т                                      |                                                                                                    |
| 🏠 Project Expl 🗵 👘 🗖        | *model.di 83  |                      |                                               | - 0                                                                                                    |
| 😑 😫 🎽                       |               |                      |                                               | 🗧 🥸 Palette 🛛 👂                                                                                                 |
| g-diagui-use-case           |               |                      |                                               | <u></u> <u></u> <u></u> <u></u> <u></u> <u></u> <u></u> <u></u> <u></u> <u></u> <u></u> <u></u> <u></u> <u></u> |
| 🕨 😂 Moj wspaniały projekt   |               |                      |                                               | In Nodes ⇔                                                                                                    |
|                             |               |                      |                                               | 🖿 Package                                                                                                    |
|                             |               |                      |                                               | Actor                                                                                                    |
|                             |               |                      |                                               | Use Case                                                                                                    |
|                             |               |                      |                                               | (?) Constraint                                                                                                  |
|                             |               |                      |                                               | 📾 Comment                                                                                                    |
| B- Model Evol 27            |               |                      |                                               | ୟ Children ା                                                                                                    |
|                             | -             |                      |                                               | e Extension<br>Point                                                                                            |
| ▶ 🛅 model                   |               |                      |                                               | 😴 Links 🗠                                                                                                    |
|                             |               |                      |                                               | Association                                                                                                    |
|                             |               |                      |                                               | Generalizat                                                                                                    |
|                             |               |                      |                                               | / Dependency                                                                                                    |
|                             |               |                      |                                               | Realization                                                                                                    |
|                             |               |                      |                                               | 🔏 Usage                                                                                                    |
|                             |               |                      |                                               | 💱 PackageMe                                                                                                    |
|                             |               |                      |                                               | 🎇 Packagelm                                                                                                    |
|                             | ac            |                      |                                               | S Include                                                                                                    |
| E 🖸 🛱                       | 2 Użycie Robo | ta 31                |                                               |                                                                                                    |
|                             | Properties 2  | 1                    |                                               | e v = 0                                                                                                    |
|                             | 🖿 model       |                      |                                               |                                                                                                    |
|                             | UML           | Name                 | model                                         |                                                                                                    |
|                             | Profile       | Visibility           | public                                        |                                                                                                    |
|                             | Advanced      | Package merge        |                                               | 00+×/                                                                                                    |
|                             |               |                      |                                               |                                                                                                    |
| ] 0*                        |               |                      |                                               |                                                                                                    |

Na potrzeby tego przykładu dla nowego diagramu wybrano nazwę Użycie Robota. Znajduje się ona w dolnej części okna modelu model.di. Po prawej stronie pojawiły się narzędzia związane z daną zakładką i jednocześnie typem diagramu.

#### Papyrus Rozp

#### Rozpoczęcie pracy

### Rysowanie diagramu

| 0                           | _                    | Papyrus - Mo | ij wspanialy projekt/mod                | el.di - Eclipse F | Platform |                |                              |
|-----------------------------|----------------------|--------------|-----------------------------------------|-------------------|----------|----------------|------------------------------|
| File Edit 🤿 Diagram Pap     | yrus Window H        | Help         |                                         |                   |          |                |                              |
| ] 🖬 🛍 🚵 ] 🔨 ] 🚸 🖗           | - 金 () 麗 ・           | ·] 🏞 🤏 💈 🗉   | 🖪 % 🛱 🍬 🕫 🗞                             |                   |          |                | · · · ·                      |
| ] → +   @   <u>%</u> + et • | - 💱 - 😵 -            | € • • •   %  | 2 59 * 100%                             | · · · · · · ·     | 3        |                |                              |
| Sans                        | : 10 :               | BIAT         | 8 T ./ T                                |                   |          |                |                              |
| Project Expl 🗵 👘 🗖          | *model.di S          | 1            |                                         |                   |          |                | - 0                          |
| P 😫 🕈                       |                      |              |                                         |                   |          |                | 🗧 😳 Palette 🛛 👂              |
| Esta-diagui-use-case        |                      |              |                                         |                   |          |                | b, e, e,                     |
| Moj wspanialy projekt       |                      |              |                                         |                   |          |                | 🐨 Nodes 🗠                    |
|                             | 1                    |              |                                         |                   |          |                | 🖿 Package                    |
|                             |                      |              |                                         |                   |          |                | C Subject                    |
|                             |                      |              |                                         |                   |          |                |                              |
|                             |                      |              |                                         |                   |          |                | <ul> <li>Use Case</li> </ul> |
|                             |                      |              |                                         |                   |          |                | (n) Constraint               |
|                             |                      |              |                                         |                   |          |                | al Children                  |
| 👫 Model Expl 🔉 👘 🖬          |                      |              |                                         |                   |          |                | @ Extension                  |
| 💣 q 🥵 🖻 😫 📍                 |                      |              |                                         |                   |          |                | Point                        |
| model                       | 1                    |              | ¥                                       |                   |          |                | 🔮 Links 🗠                    |
|                             |                      | i i i        | 7 I I I I I I I I I I I I I I I I I I I |                   |          |                | Association                  |
|                             |                      |              |                                         |                   |          |                | Ø Generalizat                |
|                             |                      | L            | Iżytkownik                              |                   |          |                | Dependency                   |
|                             |                      |              |                                         |                   |          |                | Abstraction                  |
|                             |                      |              |                                         |                   |          |                | Realization                  |
|                             |                      |              |                                         |                   |          |                | P. Dackage Mo                |
|                             |                      |              |                                         |                   |          |                | Packageme                    |
| 🕃 Outline 😫 🔷 🗖             | 1                    |              |                                         |                   |          |                | 2 Include                    |
| H 🖪 🖶                       | G(<br>SELIZycie Bobo | ta SI        |                                         |                   |          |                | ()) Contraction              |
|                             | Properties 2         | •            |                                         |                   |          |                |                              |
|                             | O III AL             | •            |                                         |                   |          |                |                              |
| ÷                           | * UZYLKOW            | nik          |                                         |                   |          |                |                              |
|                             | UML                  | Name         | Użytkownik                              |                   |          |                |                              |
|                             | Prome                | Is abstract  | 🔿 true 📵 false                          |                   | Is leaf  | 🔿 true 🛞 false |                              |
|                             | Advanced             | Visibility   | public                                  |                   |          |                |                              |
|                             |                      | Use case     |                                         |                   |          |                |                              |
| 1.0*                        |                      |              |                                         |                   |          |                |                              |
| 1                           |                      |              |                                         |                   |          |                |                              |

Korzystanie z narzędzi polega na kliknięciu lewym przyciskiem danego elementu graficznego, a następnie przesunięcie kursora myszki w obszar aktywny okienka diagramu i ponowne klikniecie lewego przycisku.

Analogicznie wprowadzamy przypadki użycia.

#### Papyrus Rozpoczęcie pracy

#### Rysowanie diagramu

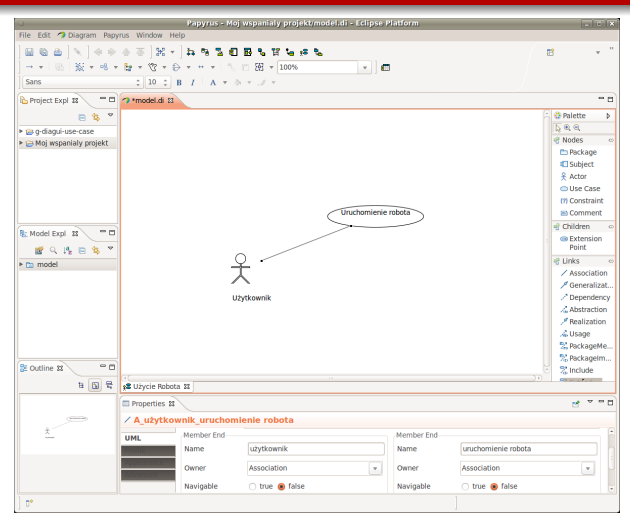

Jeśli chcemy połączyć aktora z przypadkiem użycia, to wybieramy z prawej strony Association. Najpierw klikamy na aktora, a później na przypadek użycia (można odwrotnie).

Jeśli nie trafimy kursorem myszki w dany obiekt graficzny, to otworzy się dodatkowe menu, w którym jesteśmy pytani z czym połączyć linię asocjacji. Można to przerwać napiskając przycisk Esc i powtórzyć czynność ustawiając już poprawnie kursor.

#### Papyrus Rozp

#### Rozpoczęcie pracy

### Rysowanie diagramu

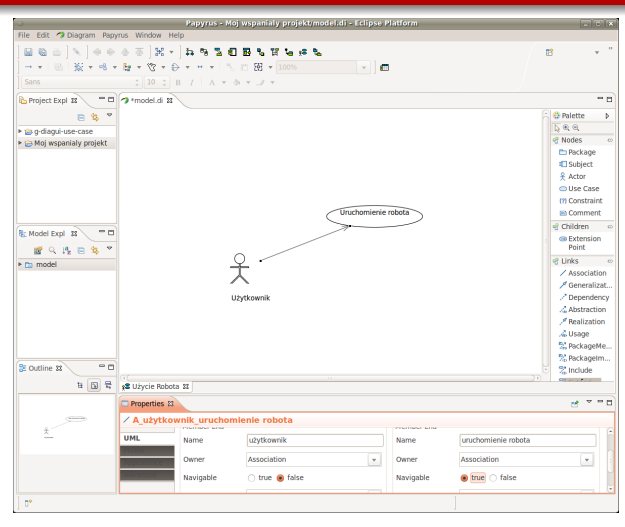

Jeśli chcemy zaznaczyć kierunek asocjacji, musimy zmodyfikować własności połączenia. Realizujemy to zmieniając wartości parametrów w okienku własności znajdującym się w dolnej części.

W tym przypadku chodzi o zmianę wartości parametru Navigable z false na true po stronie przypadku użycia Uruchomienie robota (patrz lewy dolny róg okna).

#### Papyrus Rozpoczęcie pracy

#### Rysowanie diagramu

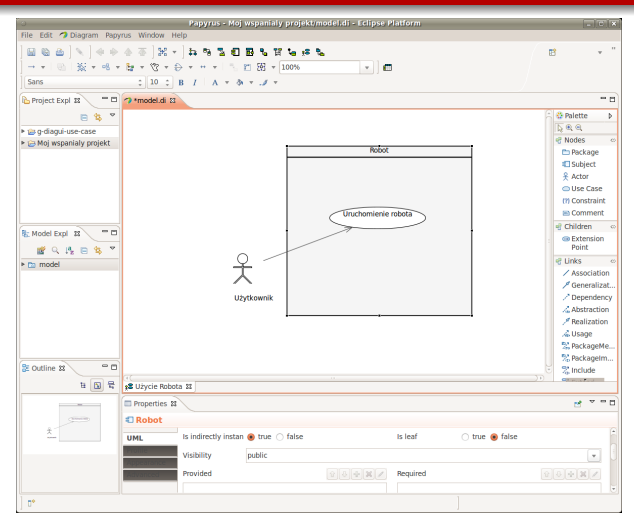

Rysunek systemu dodajemy wybierając pozycję Subject.

Uwaga: Dodawany element jest kładziony na aktualnych elementach graficznych znajdujących się w diagramie, takich jak np. przypadek użycia. To spowoduje, że zostaje on przesłoniety. Aby dany przypadek użycia stał się widoczny, należy rysunek systemu położyć obok. A następnie przeciagnać do niego i położvć na nim wybrany przypadek użycia. Dobrze jest więc najpierw wprowadzić rysunek systemu, a później dopiero dodawać przypadki użycia.

#### Papyrus Rozpo

#### Rozpoczęcie pracy

### Rysowanie diagramu

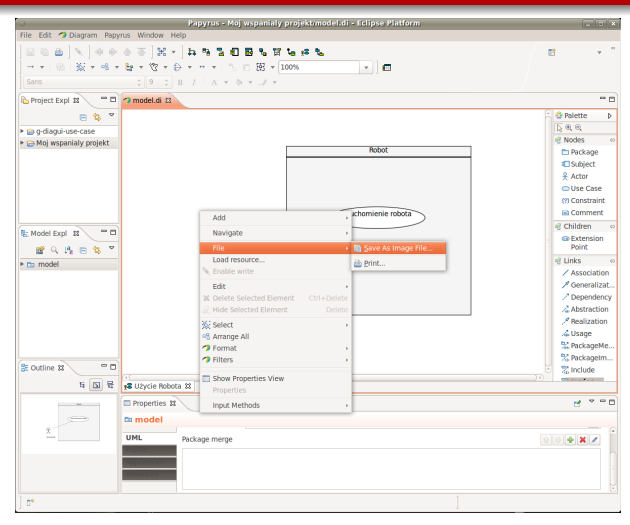

W każdej chwili możemy wszystko składować na dysk korzystając z skrótu Ctrl-S.

Jeśli chcemy dany diagram weksportować jako rysunek, to mając kursor myszy w obrębie okienka diagramu naciskamy prawy jej przycisk. Pokazuje się podręczne menu. Wybieramy pozycje File → Save As Image File

#### Rozpoczęcie pracy

### Rysowanie diagramu

| 0                                          | Papyrus - Moj wspaniały projekt/model.di - Eclipse Platform                                                                                                    | _ D X                                    |
|--------------------------------------------|----------------------------------------------------------------------------------------------------|------------------------------------------|
| File Edit 🤿 Diagram Papyr                  | as Window Help                                                                                                    |                                          |
| 1005 N ++                                  | 4 7 <b>X - </b>                                                                                                    |                                          |
| ] → +   @   <u>%</u> + -8 +                | br + 😗 + ⊕ + + +   5, 11 50 + 100%                                                                                                    |                                          |
| Sans                                       | ○ 9 ○ B / A ▼ δi ▼ J ▼                                                                                                    |                                          |
| Project Expl 33 - 0                        | 7 model.di I                                                                                                    | - 0                                      |
| ■ % ▼                                      |                                                                                                    | 🕄 😳 Palette 🛛 👂                          |
| h út ovřacní utevcate                      |                                                                                                    |                                          |
| <ul> <li>G Moi wsnanialy nmiekt</li> </ul> |                                                                                                    | 🐨 Nodes 🗠                                |
|                                            | Robot                                                                                                    | 🖿 Package                                |
|                                            |                                                                                                    | Subject                                  |
|                                            |                                                                                                    | 😤 Actor                                  |
|                                            | Save As Image File 🛛 🕷                                                                                                    | <ul> <li>Use Case</li> </ul>             |
|                                            |                                                                                                    | (1) Constraint                           |
|                                            | Folder: /home/bk/toolsspace/eclipse/Moj wspar Browse                                                                                                    | 🖹 Comment                                |
|                                            | File Name: model.ong                                                                                                    | 🔮 Children 🗠                             |
| Model Expl 🔉 📟 🗖                           | The Human Index prog                                                                                                    | Extension                                |
| 💣 Q 🤼 🖻 😫 🎽                                | Image Format: PNG C Quality (%): 100                                                                                                    | Point                                    |
| ▶ Da model                                 | Overwrite existing file without warning                                                                                                    | 😴 Links 🛛 👳                              |
|                                            |                                                                                                    | Association                              |
|                                            | Export to HTML                                                                                                    | A Generalizat                            |
|                                            |                                                                                                    | Dependency                               |
|                                            |                                                                                                    | 🔏 Abstraction                            |
|                                            | Cancel OK                                                                                                    | Realization                              |
|                                            |                                                                                                    | 🔏 Usage                                  |
|                                            |                                                                                                    | 🞇 PackageMe                              |
|                                            |                                                                                                    | 🎇 Packagelm                              |
| 2 Outline 🗱 🔤 🗖                            |                                                                                                    | 😳 😤 Include                              |
| 16 🖬 🛱                                     | gS Użycie Robota 32                                                                                                    | C. C. C. C. C. C. C. C. C. C. C. C. C. C |
|                                            | Properties 2                                                                                                    | e                                        |
| Constant                                   | 🗅 model                                                                                                    |                                          |
| <u>×</u>                                   | UML Darkage memo                                                                                                    |                                          |
|                                            | The second second |                                          |
|                                            | Automation                                                                                                    |                                          |
|                                            | Revanced                                                                                                    |                                          |
|                                            |                                                                                                    |                                          |
| и                                          |                                                                                                    |                                          |
| ) U                                        |                                                                                                    |                                          |

To z kolei powoduje pojawienie się okienka, które umożliwia podanie nazwy pliku, jego lokalizację oraz format graficzny. Koniec prezentacji Dziękuję za uwagę

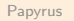